## フリーWi-Fiサービスご利用手順(SNS認証)

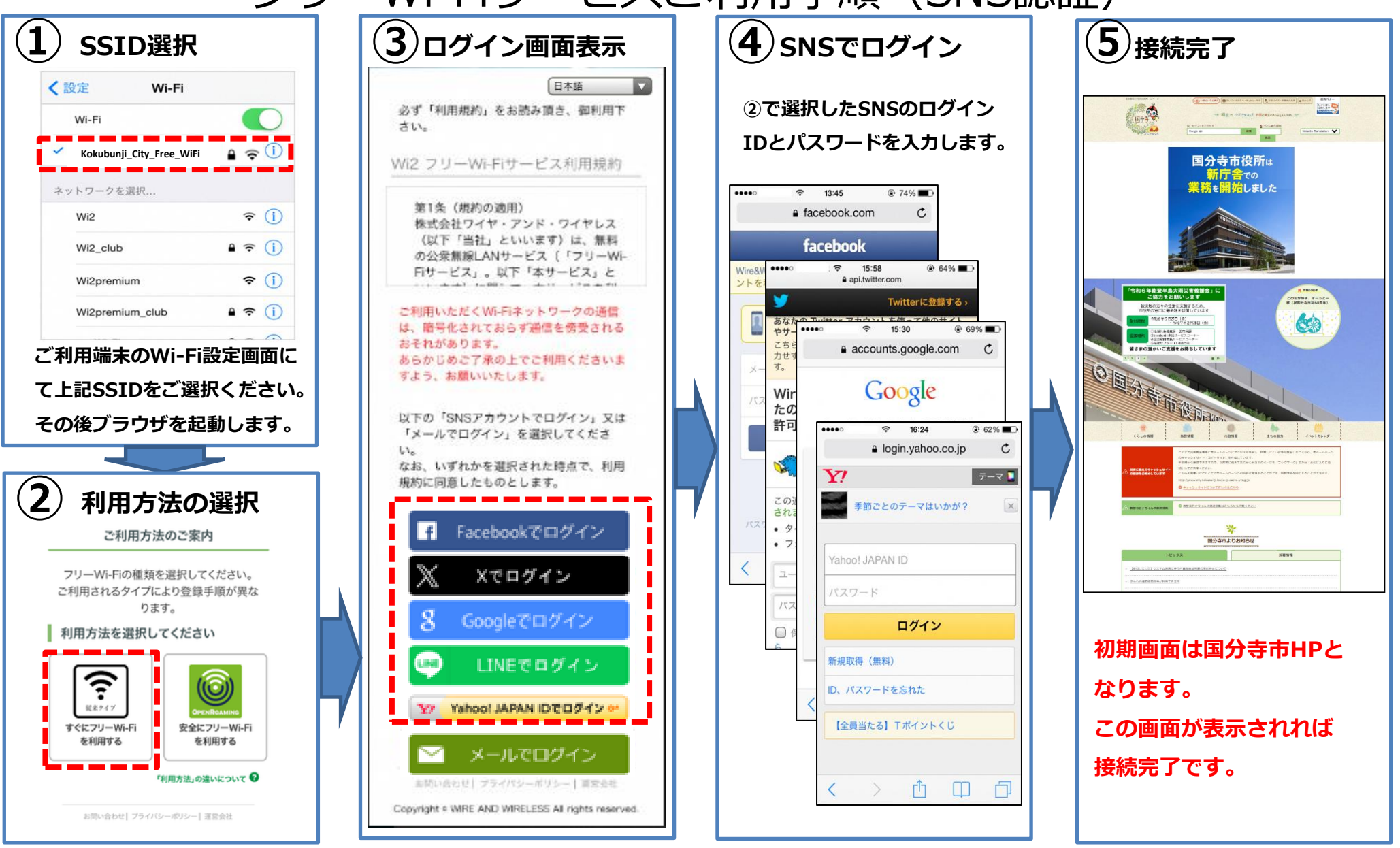

【注意事項】※連続接続時間は3時間です。継続して使用する場合は再ログインが必要です。 ※公序良俗に反するサイトは閲覧できません。※画像はイメージです。 電話

【利用方法に関するお問い合わせ先】Wi2カスタマーセンター 電話:0120-858-306(午前10時から午後7時まで)

## フリーWi-Fiサービスご利用手順(メール認証)

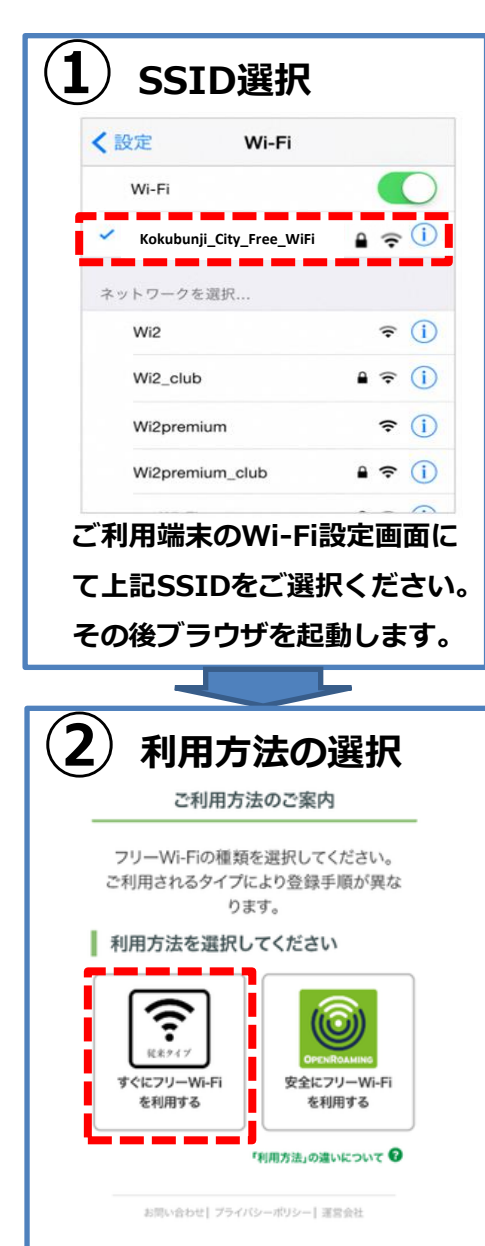

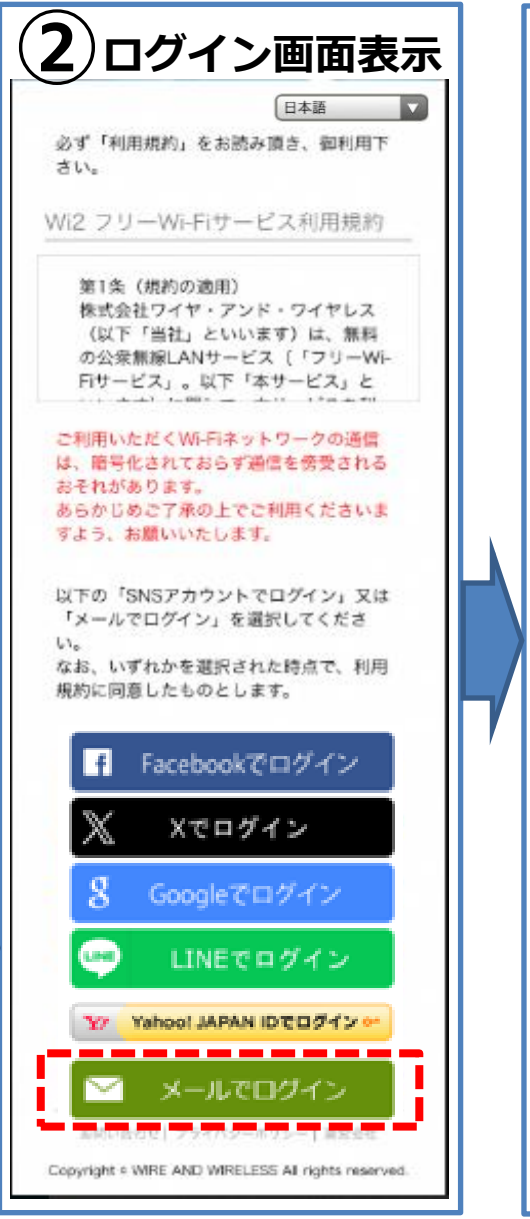

(**3**)メールでログイン

お客様のメールアドレスを入力してくださ い。

## 送信

メールアドレスをご入力後、「送信」を押 してください。 ご入力頂いたメールアドレスに、本登録用 のメールを送信報しますので、10分以内 に、届いたメールの本文内に記載の本登録 用URLをクリック頂き、本登録を完了させ てください。

ご入力頂いたメールアドレスに、本登録用 のメールを送信致しました。

10分以内に、届いたメールの本文内に記載 の本登録用URLをクリック頂き、本登録を 完了させてください。

メールが届かない場合は、ご入力頂いたメ ールアドレスを御確認の上、再度、メール アドレス認証を行ってください。

## メールアドレス入力画面に戻る

<sup>お問い合わせ</sup> Copyright \* WIRE AND WIRELESS All rights reserved 受信可能なメールアドレスを 入力し、届いたメールの接続 用URLを選択ください。

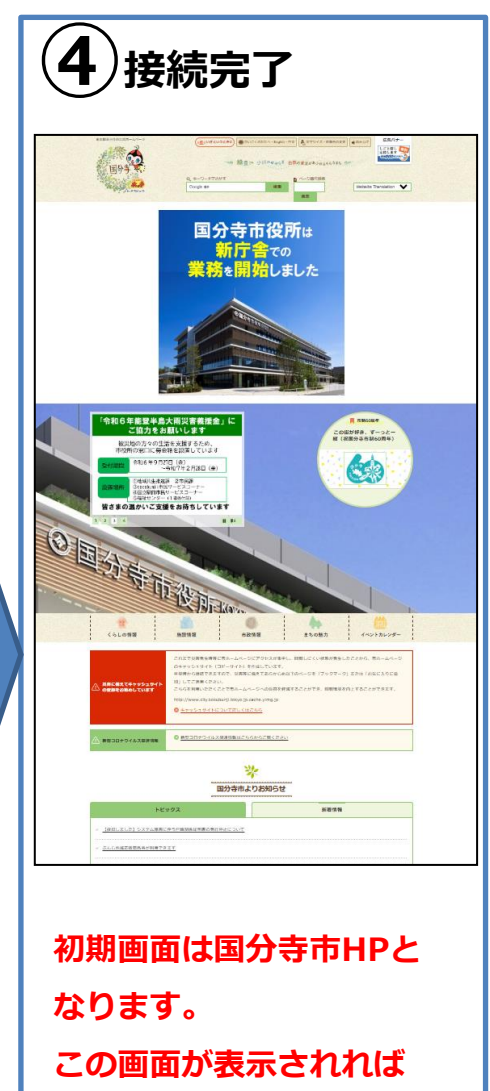

接続完了です。

【注意事項】※連続接続時間は3時間です。継続して使用する場合は再ログインが必要です。 【利用方法に関するお問い合わせ先】Wi2カスタマーセンター ※公序良俗に反するサイトは閲覧できません。※画像はイメージです。 電話:0120-858-306(午前10時から午後7時まで)